#### Lowe's Punch Out – PURCHASING ITEMS

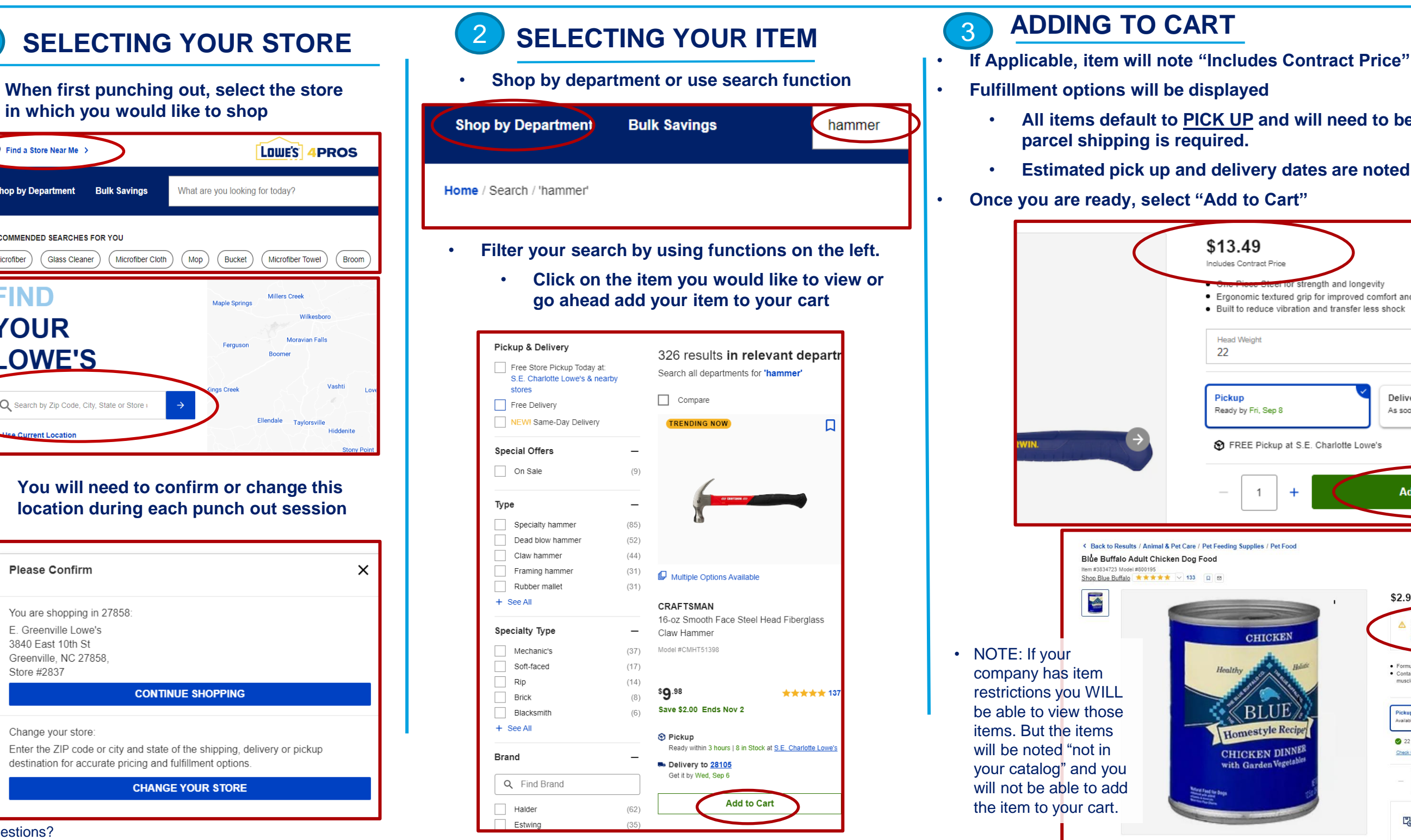

More Questions? Contact our Support team: EproSupport@lowes.com

) Find a Store Near Me

RECOMMENDED SEARCHES FOR YOU

Glass Cleaner

Q Search by Zip Code, City, State or Store ;

Bulk Savings

Microfiber Cloth

Shop by Department

Microfiber

**FIND** 

YOUR

LOWE'S

Please Confirm

E. Greenville Lowe's

Greenville, NC 27858,

3840 East 10th St

Change your store

Store #2837

You are shopping in 27858:

#### LOWE'S 4PROS

- All items default to PICK UP and will need to be changed if delivery or

| 49<br>ontract Price                                                       | ,                                                                                                    |
|---------------------------------------------------------------------------|----------------------------------------------------------------------------------------------------|
| omic textured grip for improved com<br>reduce vibration and transfer less | fort and conrol<br>shock                                                                                                    |
| leight                                                                    | >                                                                                                    |
| y Fri, Sep 8                                                              | Delivery<br>As soon as Fri, Sep 8                                                                                                    |
| EE Pickup at S.E. Charlotte Lowe's                                        |                                                                                                    |
| 1 +                                                                       | Add to Cart                                                                                                    |
| upplies / Pet Food                                                        |                                                                                                    |
| CHICKEN                                                                   | <ul> <li>S2.98</li> <li>THIS ITEM ISN'T IN YOUR CATALOG(S)<br/>Your organization hasn't authorized you to purchase this item. View your catalog(sito shop available items.</li> <li>Formulated to support the nutritional needs of adult dogs</li> <li>Contains high quality protein from real chicken to help your dog maintain lean muscle mass, plus healthy carbohydrales to provide energy for an active life</li> </ul> |
| BLUE<br>Destyle Recipe<br>CKEN DINNER<br>Garden Vegetables                | Pickup<br>Available Naarby     Delivery<br>As soon as Wed. Sep 13       2 22 in Stock at Greeley Lowe's (53.1) miles       Cred Oner Bores       -     1       +     Not in Cotalog                                                                                                    |
|                                                                           | Easy & Free Returns<br>Return your new, unused item in-store or ship it back to us free<br>of charge. Learn More                                                                                                    |

### Lowe's Punch Out – PURCHASING ITEMS

# 4 EDITING YOUR CART

Select your cart in the upper right

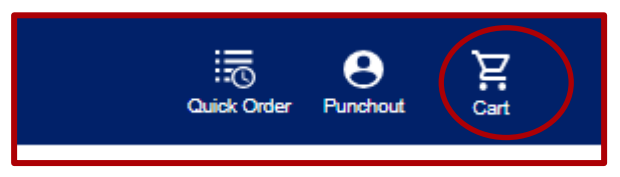

- Select the fulfillment option at the top for the whole order or by each item
  - o Store Pickup- Free
    - To be picked up at the location previously selected in Step 1
  - Ship to Jobsite- Free for orders over \$45. Under will be \$5.99
    - Parcel Shipping via UPS, FedEx etc.
  - o Truck Delivery \$69-\$89

- **\$20** When using a Lowe's Tender

- Delivered from Lowe's
- Order must be over \$79
- Add a Pick up Person if needed
  - NOTE: This only needs to be filled out of the person placing the ordering is not the one picking up the order

Edit QTY's

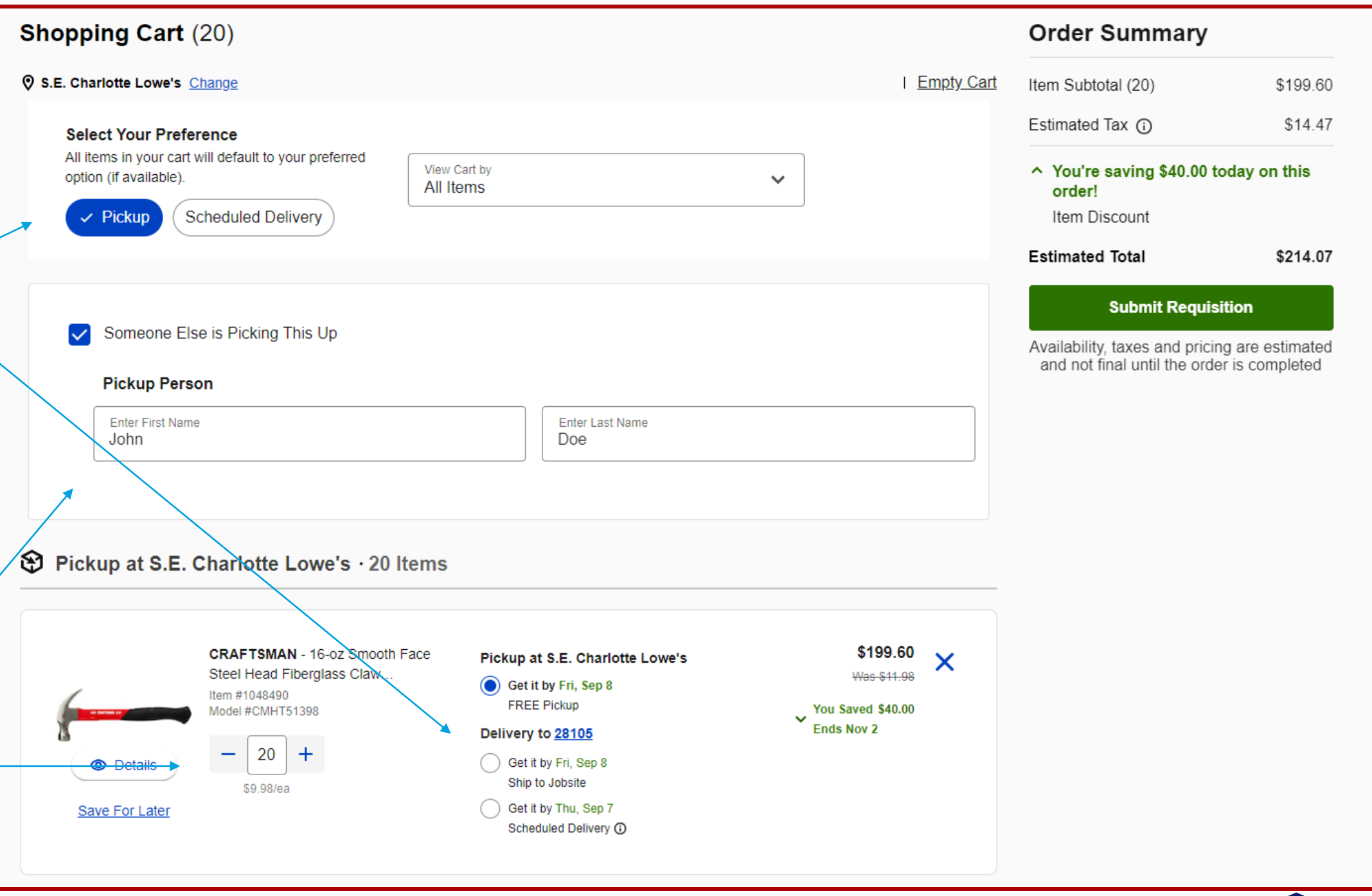

More Questions? Contact our Support team: EproSupport@lowes.com

#### LOWE'S 4PROS

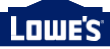

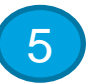

## **CREATE REQUISITION**

Once you are ready purchase you can choose "Submit Requisition" on the cart page

| Contract(s)                                              |                                           |
|----------------------------------------------------------|-------------------------------------------|
| E&I Contract                                             |                                           |
| Item Subtotal (1)                                        | \$17.42                                   |
| Estimated Tax 🛈                                          | \$0.00                                    |
| Estimated Total                                          | \$ <b>17</b> <sup>.42</sup>               |
| Availability, taxes and pr<br>and not final until the or | ricing are estimated<br>der is completed. |

Once Submitted, orders can be completed in your Spend Management system

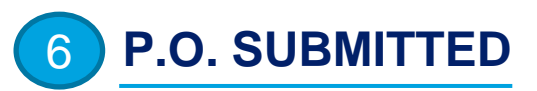

Once you complete the order in your Spend management system you will receive an order confirmation via email

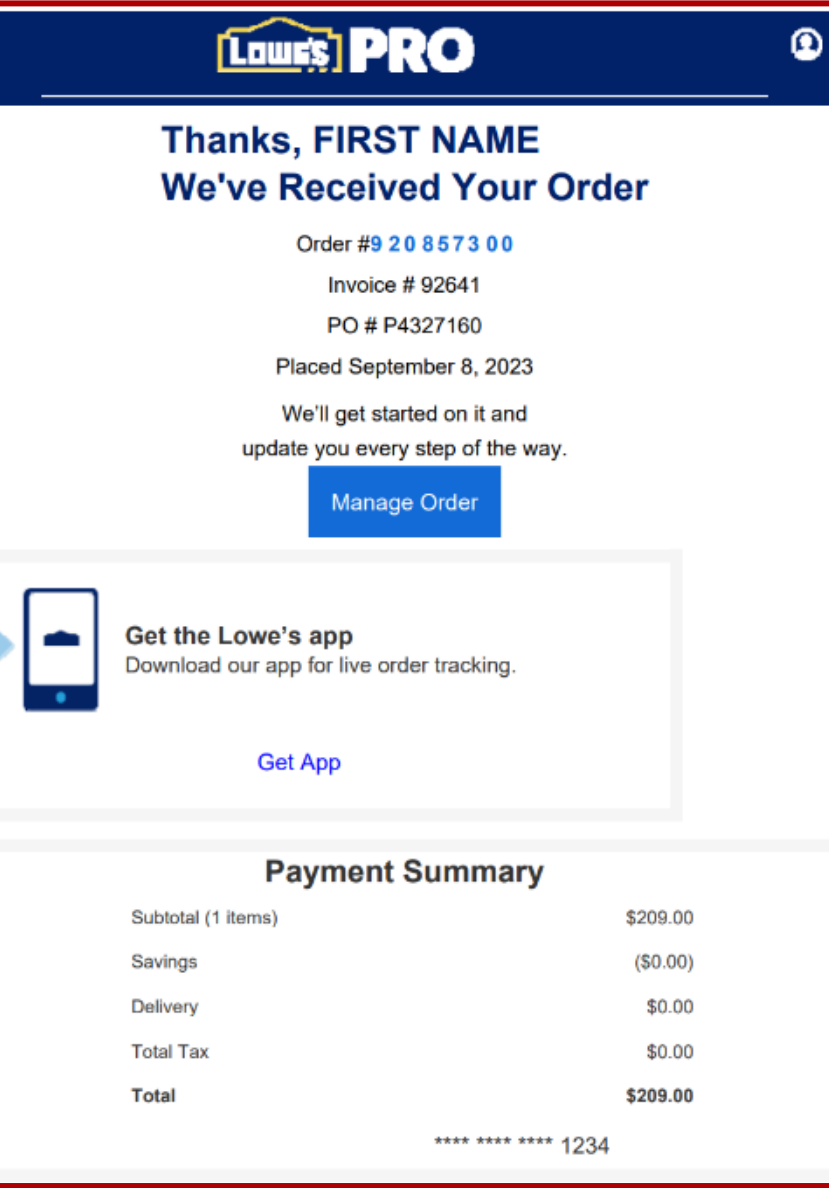

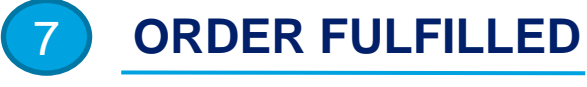

Depending on the fulfilment method of your order Lowe's will provide proof of pick up or delivery

## **STORE PICK-UP ORDER**

**Receipts Provided At The Store** •

# SHIP TO JOB SITE (Specific Location)

•

### **TRUCK DELIVERY**

**Delivery Driver** 

More Questions? Contact our Support team: EproSupport@lowes.com

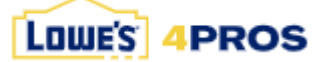

Receipt / Shipping Document Included with Package

Receipt / Delivery Confirmation Provided by Lowe's

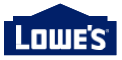

#### Lowe's Punch Out – ORDER HISTORY & TRACKING

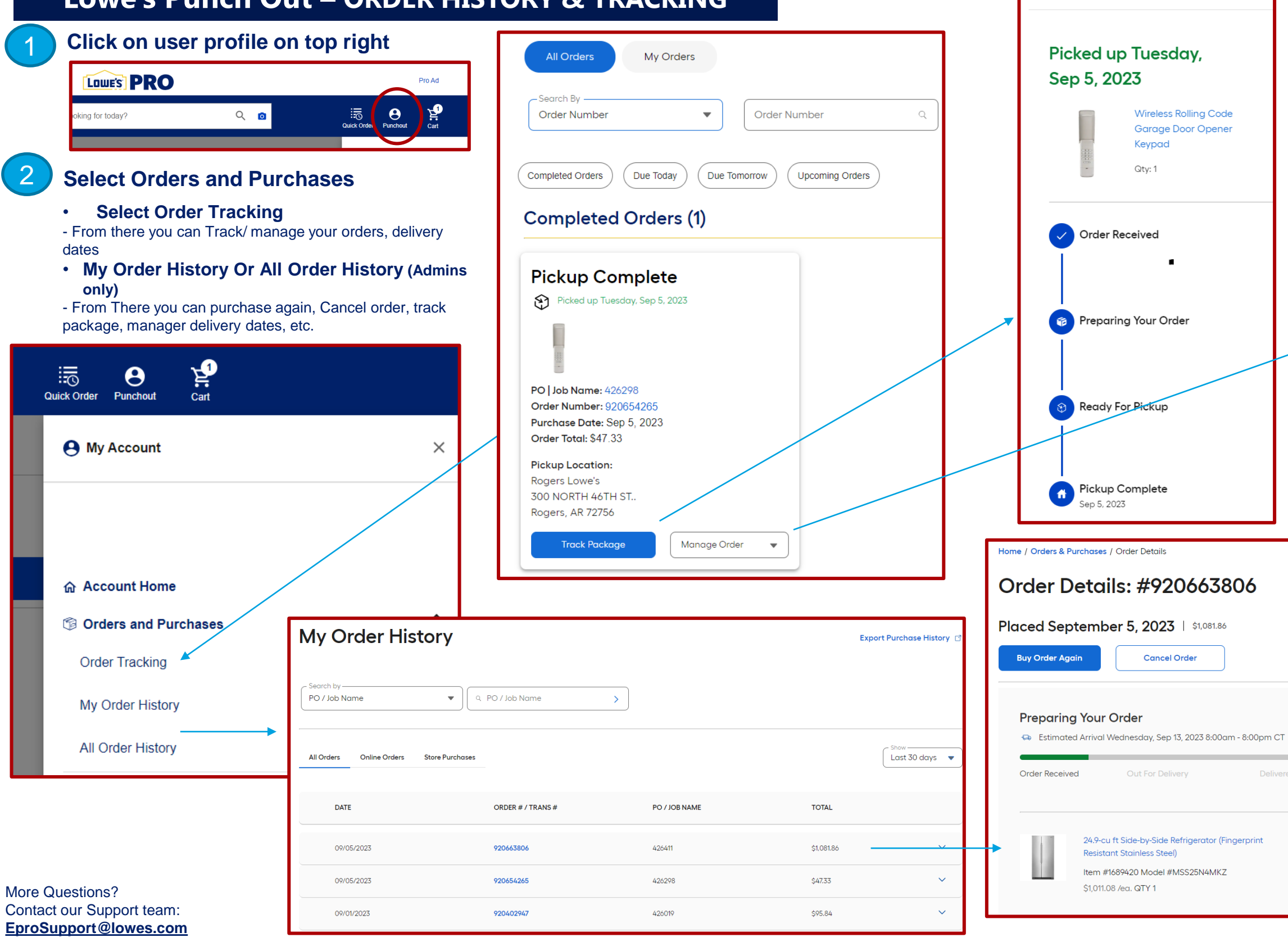

| Add or Edit PO Number                                                               | × |
|-------------------------------------------------------------------------------------|---|
| Complete the form below to edit a purchase order number for <b>Order #920654265</b> | • |
| Purchase Order Number:                                                              |   |
| 426298                                                                              |   |
| • Can be alphanumerical. Must not exceed 30 characters.                             |   |
| Close Save Changes                                                                  |   |

Track Package

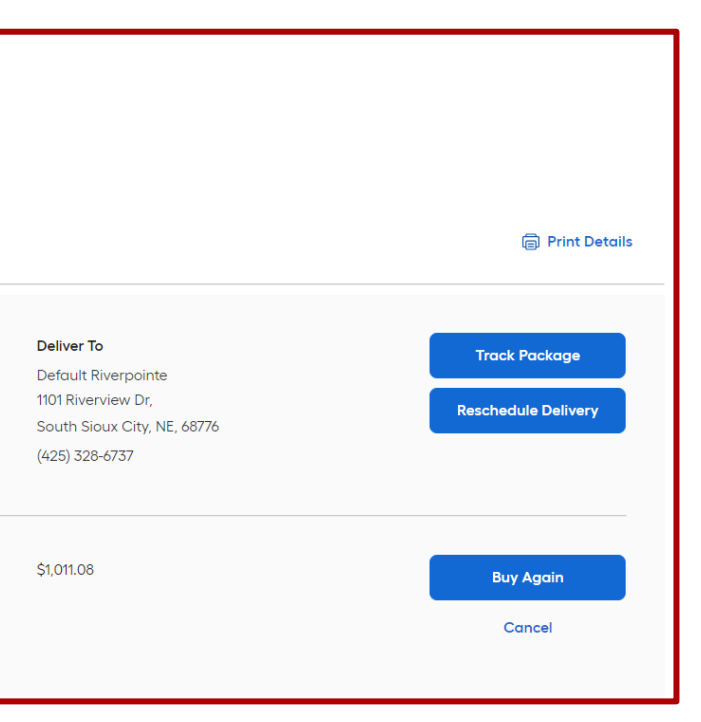